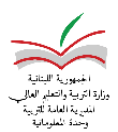

## الاعداد لتقييم الطالب

قبل البدء بادخال علامات الطلاب في وحدة شؤون الطالب/ تقييم الطالب: يجب التأكد من المقررات (المواد) أنها تتناسب مع حاجات كل مدرسة من حيث المقرر أو المعدل أو التسلسل المعتمد.

| JI                                    | الصَّفحة الرَّئيسة / شؤون المدرسة / الإعداد / الهبكل التنظيمين |    |                |
|---------------------------------------|----------------------------------------------------------------|----|----------------|
| •                                     |                                                                |    |                |
|                                       | 🛔 ھىكلىة المدرسة                                               |    | 🗐 نفاصیا .: () |
| خطعة 1: الضغط على شؤون                | فتك القائمة                                                    | ·  | 0.0            |
| <u> </u>                              | ا بحث                                                          | ×Q |                |
| المدرسة/الإعداد/ الهيكل التنظيمي:     |                                                                | *  |                |
|                                       | 🗢 🏛 تانوبه ضهور الشوير الرسمية                                 |    |                |
|                                       | 🗕 🗞 العقار                                                     | L  |                |
| تحت اسم المدرسة يجب اختيار الصف       | 🗕 🖉 القسم الفرنسي                                              |    |                |
|                                       | 😑 😫 حلمة ثالثة                                                 |    |                |
| م المفررات، تظهرالمفررات (المواد) لكل | 🗕 🖨 اساست سایع                                                 |    |                |
|                                       | 🗕 🛢 المفررات                                                   |    |                |
|                                       | Arabic700- مورية عود 🗟 🔘 —                                     |    |                |
|                                       | — 🖉 🖉 النشاطات الغنية -Art700                                  |    |                |
|                                       | 🔍 التکولوجيا والمعلوماتية -Computer700F                        |    |                |
|                                       | Foolich 2005- Aur Isti Ant                                     |    |                |
|                                       |                                                                |    |                |
|                                       | جغرافیا -Geo700                                                | L  |                |
|                                       | Physics700F- الغيرباء 🔍 🗢                                      |    |                |

## **خطوة 2**: يمكن اضافة، تعديل أو حذف مقرر :

للاضافة الضغط على الصف واختيار اضافة المقرر

|                                |          |                            |            | الاحتبار فرع الصف نسخ الامتح |
|--------------------------------|----------|----------------------------|------------|------------------------------|
| هيكلبة المدرسة                 | • • • 0  | 🔳 تفاصيل: اساسې سابع(الصف) |            | 🏅 إضافة 😨 تعديل 💼 حذف        |
| فئات القائمة إحتر كلّ البيانات | <b>T</b> | الأسم                      | التوع      | الشعبة<br>المقنّ             |
| يحث                            | ×Q       | المقررات                   | المقزرات   | الإمتحان                     |
|                                | *        | الشعب                      | الشّعب     |                              |
| 单 🏛 ثانوية ضهور الشوير الرسمية |          | الامتحانات                 | الإمتحانات |                              |
| 🔵 🗞 العقار                     |          |                            |            |                              |
| – 🕒 📽 القسم الفرنسي            |          |                            |            |                              |
| میان مفاح 📽 🗢 –                |          |                            |            |                              |
| 🖨 🔍 اساسی سابع                 |          |                            |            |                              |
| - 🗨 🛢 المقررات                 |          |                            |            |                              |
| Arabic700- لمه عربیه – ا       |          |                            |            |                              |
|                                |          |                            |            |                              |

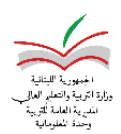

الصفحة الرئيسية / شؤون الم

للتعديل الضغط على المقرر واختيار تعديل

🕼 تعدیل

تظهر هذه الشاشة : يمكن تعديل العلامة القصوى أو معدل النجاح أو النسبة، الخ... من التسلسل يمكن تحديد كيفية ظهور المقررات عن ادخال العلامات وفي بيان علامات التلميذ.

| الإخدار فرع الما |                     |                                                                       | _                                           |
|------------------|---------------------|-----------------------------------------------------------------------|---------------------------------------------|
|                  |                     | / حلقة ثالثة/ اساسـي سـابع/ المقررات/ لغة عربية -Arabic700: (المقرّر) | 関 ثانوية ضهور الشوير الرسمية/ القسم الفرنسي |
| 60 ≛             | العلامة القصوف *    | ۲ Arabic700 : لغة عربية                                               | المقرّر *                                   |
| 30 불             | معدّل النّجاح *     | إختبار ۲                                                              | العلامة بالعبارة                            |
| 1 🚆              | النسبة *            | 6 🛨                                                                   | ساعات التّدريس *                            |
| 1                | وحدة دراسيّة *      | إختبار-                                                               | نوع المقرّر *                               |
| 26/03/2017       | تاريخ بدء المقرر *  |                                                                       | فئة المقرّر الدّراسيّ                       |
| <b>≅</b>         | تاريخ انتهاء المقرر | 0                                                                     | التسلسل *                                   |
|                  | نشط                 | $\checkmark$                                                          | محسوب                                       |
|                  | مقرر إكمال          | المقرر الرئيساي                                                       | صنف المقرر                                  |
|                  |                     | 🔾 مقرّر ثانوي                                                         |                                             |
|                  |                     | میر معرف                                                              |                                             |
|                  |                     |                                                                       |                                             |
|                  |                     |                                                                       |                                             |
|                  | 💼 حذف               | ل على المقرر ثم على حذف                                               | • للحذف الضغط                               |

بعد القيام بالاعدادات اللازمة يمكنكم الاستعانة بالدليل الذي تم ارساله سابقا عن تقييم الطالب (لادخال العلامات) وفقا للرابط أدناه:

http://www.mehe.gov.lb/uploads/file/2017/JAN/SIMS/SIMS-Student%20assessment.pdf

- ملاحظة: للاضافة أو التعديل في الامتحانات، الرجاء اتباع نفس الخطوات المعتمدة للمقررات
- لتعديل معدل النجاح من 10 الى 9.5، الضغط على الصف في الهيكل التنظيمي ثم اختيار تعديل اجراء اللازم
  وحفظ المعلومات.

🛨 % Q